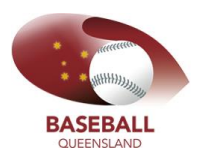

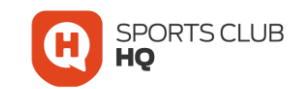

# Creating Club Memberships & Pricing

1. Set up each Membership Category

From the main dashboard, go to Membership Categories

|                                      |         |                                                             |   | BRISBANE METRO ALL STARS |
|--------------------------------------|---------|-------------------------------------------------------------|---|--------------------------|
| 👫 HOME 🛛 ? HELP                      | ACCOUNT |                                                             |   | 🗈 LOGOUT                 |
| Membership                           |         | Membership Setup                                            |   |                          |
| Thempersnip                          |         |                                                             |   |                          |
| View Members<br>Payments Received    |         | Payment Methods<br>Membership Categories                    | 0 |                          |
| <ul> <li>Register Members</li> </ul> |         | <ul> <li>Membership Types</li> <li>Begin selling</li> </ul> |   |                          |

# Select the '+' sign next to the Membership Category

(if the category is already set up, go to step 2)

|                     |                           | Me       | mbei                       | rship                | Categories        | 5                     |                |                 |
|---------------------|---------------------------|----------|----------------------------|----------------------|-------------------|-----------------------|----------------|-----------------|
| Available M         | embership Categ           | ories    |                            |                      |                   |                       |                | 🗲 Back          |
|                     |                           | 4        | H New                      | Option<br>‡ Mer      | ns 🔺              |                       |                |                 |
| Name 🗢              | Brisbane Metro Category 🗢 | Status 🖨 | <ul> <li>Season</li> </ul> | arch/filter Price \$ | Additional Fees 🖨 | Total Parent Charge 🗢 | Total Charge 🖨 | Actions         |
| U8 Player           | U8 Player                 | Active   | 2018                       | 0.00                 | 0.00              | 88.72                 | 88.72          | 4 + 🖍 💼         |
| Little League Minor | Little League Minor       | Active   | 2018                       | 0.00                 | 0.00              | 98.43                 | 98.43          | Add Type        |
| Little League Major | Little League Major       | Active   | 2018                       | 0.00                 | 0.00              | 119.68                | 119.68         | (1 <b>+</b> / 1 |
| LI14 Playor         | 111.4 Discours            | Activo   | 2019                       | 0.00                 | 0.00              | 119.68                | 119.68         |                 |
| 014 Flayer          | 014 Player                | Active   | 2018                       | 0.00                 | 0.00              | 115.00                | 115166         |                 |

#### Confirm the Membership details, then hit Save

| Add New Membership Type |         |       |            |       |      |   |  |  |
|-------------------------|---------|-------|------------|-------|------|---|--|--|
| Na                      | me      | U8 P  | Player     |       |      |   |  |  |
| Membership Categ        | ory     | U8 PI | ayer       |       | ~    |   |  |  |
| Date must be betwee     | en 01-0 | 01-20 | )10 and 31 | -08-2 | 011  |   |  |  |
| Season                  | 2018    |       |            |       |      |   |  |  |
|                         | 🔽 ls    | DOB   | Required   |       |      |   |  |  |
| Born on or after        | 1 .     | ~][]  | January    | ~     | 2010 | × |  |  |
|                         | 24      |       |            |       | 2011 |   |  |  |

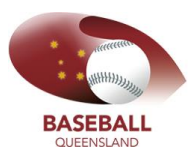

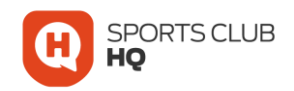

# The next screen is building the Registration Form that players/parents will complete. By default, it will have the Baseball Australia required fields. Review and complete the data fields

|                     |               |         | Member   | Details                |      |
|---------------------|---------------|---------|----------|------------------------|------|
| Field Name          | Field Type    | Visible | Required | Description Info       | Move |
| First Name          | Text          | Yes     | Yes      | First Name             |      |
| Last Name           | Text          | Yes     | Yes      | Last Name              |      |
| DOB                 | DateTime      | Yes     | Yes      | DOB                    |      |
| Gender              | Dropdown      | Yes     | Yes      | Gender                 |      |
| E-mail              | Email Address | Yes     | Yes      | E-mail                 |      |
| Mobile              | Phone Number  | Yes     | Yes      | Mobile Number          |      |
| Address 1           | Text          | Yes     | Yes      | Unit/Street            |      |
| Address 2           | Text          | Yes     | Yes      | Street Name            |      |
| Address 3           | Text          | Yes     | Yes      | City                   |      |
| Address 4           | Text          | Yes     | Yes      | State                  |      |
| Post Code           | Text          | Yes     | Yes      | Post Code              | * *  |
| Parent First Name   | Text          | Yes     | Yes      | Parent 1 First Name    |      |
| Parent Secondname   | Text          | Yes     | Yes      | Parent 1 Secondname    |      |
| Parent E-mail       | Email Address | Yes     | Yes      | Parent 1 E-mail        |      |
| Parent Phone        | Phone Number  | Yes     | Yes      | Parent 1 Mobile Number | * *  |
| Guardian First Name | Text          | Yes     | No ~     | Parent 2 First Name    |      |
| Guardian Secondname | Text          | Yes     | No v     | Parent 2 Secondname    |      |
| Guardian E-mail     | Email Address | Yes     | No ~     | Parent 2 E-mail        |      |

#### At the bottom of the page, hit SAVE

| Emergency Contact Description              | Text          | No | ~ | No | ~ | Emergency Contact Desci   |  |
|--------------------------------------------|---------------|----|---|----|---|---------------------------|--|
| Emergency Contact Email                    | Email Address | No | ~ | No | ~ | Emergency Contact Emai    |  |
| Emergency Contact First Name               | Text          | No | ~ | No | ~ | Emergency Contact First   |  |
| Emergency Contact Last Name                | Text          | No | ~ | No | ~ | Emergency Contact Last I  |  |
| Emergency Contact Phone Number             | Phone Number  | No | ~ | No | ~ | Emergency Contact Phon    |  |
| Signature                                  | Text          | No | ~ | No | ~ | Signature                 |  |
| Are you transferring from another province | Checkbox      | No | ~ | No | ~ | Are you transferring fron |  |
|                                            |               |    |   |    |   |                           |  |

# Once completed, it will direct you straight to the Membership Types page to complete the process

|             |                         | i ternoeromp                | , types                 |         |
|-------------|-------------------------|-----------------------------|-------------------------|---------|
| Available I | Membership <sup>*</sup> | Types                       |                         | ← Back  |
|             |                         | <ul> <li>Options</li> </ul> | *                       |         |
|             |                         | 🚑 New 🛛 🗮 Membership Catego | ories 🛛 🖸 Begin Selling |         |
|             |                         | ▼ Search/filter op          | tions 🔻                 |         |
| Name 🌻      | Season ≑                | Membership Category ≑       | Category Status 🌻       | Actions |
| U8 Player   | 2018                    | U8 Player                   | Active                  |         |
|             |                         | Total 1 page                | 1 of 1                  |         |

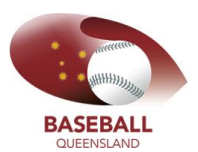

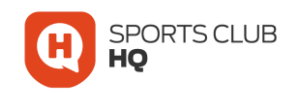

#### From the main dashboard, go to Membership Types

|                                                             |                                                                                                    | GOLD COAST COOMERA COB                                                                                                    |
|-------------------------------------------------------------|----------------------------------------------------------------------------------------------------|----------------------------------------------------------------------------------------------------|
| # HOME ? HELP 🛔 MY ACCOUNT                                  |                                                                                                    | 🏟 LOGOUT                                                                                                    |
| Edit Your Games                                             | Members/Team Sheets                                                                                            | Club Details                                                                                                    |
| <ul><li>Edit Your Games</li><li>Edit Your Results</li></ul> | <ul><li>Membership Database</li><li>Player Registration</li></ul>                                              | Edit Profile                                                                                                    |
| Shopping Cart                                               | Membership                                                                                                    | Membership Setup                                                                                                    |
| <ul> <li>Content Management</li> </ul>                      | <ul> <li>View Members</li> <li>Payments Received</li> <li>Register Members</li> <li>Anorove Members</li> </ul> | <ul> <li>Payment Methods</li> <li>Email Notifications</li> <li>Membership Categories</li> <li>Membership Types</li> </ul> |
|                                                             |                                                                                                    | Begin selling                                                                                                    |

## Click the edit icon next to the Type you want to create

| Ivaliable Membership Types |             |                             |               |                   |         |  |  |  |
|----------------------------|-------------|-----------------------------|---------------|-------------------|---------|--|--|--|
|                            |             | <ul> <li>Options</li> </ul> |               |                   |         |  |  |  |
|                            | 🛃 New 🛛 🔳 N | lembership Categories       | Content Pages | Begin Selling     |         |  |  |  |
|                            |             | ▼ Search/filt               | er options 🔻  |                   |         |  |  |  |
| Name 🗢                     | Season 🌻    | Membership Catego           | ory 🌲         | Category Status 🜻 | Actions |  |  |  |
| Adult Seniors              | 2018        | Adult Seniors               |               | Active            |         |  |  |  |
| Junior League              | 2018        | Junior League               |               | Active            |         |  |  |  |
| Little League Major        | 2018        | Little League Majo          | or            | Active            |         |  |  |  |
| Little League Minor        | 2018        | Little League Mind          | or            | Active            |         |  |  |  |
|                            |             |                             |               |                   |         |  |  |  |

## Complete and confirm Membership Details section

| 1embership Type                       |                            |                       |                                              |                                        |                 |             |
|---------------------------------------|----------------------------|-----------------------|----------------------------------------------|----------------------------------------|-----------------|-------------|
|                                       |                            |                       | <ul> <li>Option</li> <li>Delition</li> </ul> | ons 🔺                                  |                 |             |
|                                       | Cannot delete              | this member           | rship type as                                | it is in use on package                | : Junior League |             |
|                                       |                            |                       |                                              |                                        |                 |             |
|                                       |                            | Ν                     | 1embersh                                     | ip Details                             |                 |             |
| Name Junior Leagu                     | e                          |                       |                                              |                                        |                 |             |
| Membership Category Junior League     |                            |                       |                                              |                                        |                 |             |
| Season 2018                           |                            |                       |                                              |                                        |                 |             |
| Is DOB Required                       | 1                          |                       |                                              |                                        |                 |             |
| Born on or after                      |                            |                       |                                              |                                        |                 |             |
| Born on or before                     |                            |                       |                                              |                                        |                 |             |
|                                       |                            |                       |                                              |                                        |                 |             |
|                                       |                            |                       | Member                                       | Details                                |                 |             |
|                                       |                            |                       |                                              |                                        |                 |             |
| Field Name                            | Field Type                 | Visible               | Required                                     | Description                            | Info            | Move        |
| Field Name<br>First Name              | Field Type<br>Text         | Visible<br>Yes        | Required<br>Yes                              | Description<br>First Name              | Info            | Move        |
| Field Name<br>First Name<br>Last Name | Field Type<br>Text<br>Text | Visible<br>Yes<br>Yes | Required<br>Yes<br>Yes                       | Description<br>First Name<br>Last Name | Info            | Move<br>A V |

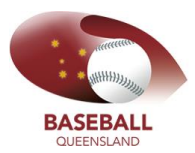

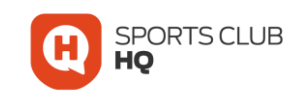

## Review and confirm the Data Fields for the Registration Form

|                     |               |         | Member   | Details                |      |          |
|---------------------|---------------|---------|----------|------------------------|------|----------|
| Field Name          | Field Type    | Visible | Required | Description            | Info | Mov      |
| First Name          | Text          | Yes     | Yes      | First Name             |      |          |
| Last Name           | Text          | Yes     | Yes      | Last Name              |      |          |
| DOB                 | DateTime      | Yes     | Yes      | DOB                    |      | A (      |
| Gender              | Dropdown      | Yes     | Yes      | Gender                 |      |          |
| E-mail              | Email Address | Yes     | Yes      | E-mail                 |      | <b>(</b> |
| Mobile              | Phone Number  | Yes     | Yes      | Mobile Number          |      | <b>A</b> |
| Member Type         | Dropdown      | Yes ~   | Yes ~    | Member Type            |      | <b>(</b> |
| Address 1           | Text          | Yes     | Yes      | Unit/Street            |      |          |
| Address 2           | Text          | Yes     | Yes      | Street Name            |      | <b>(</b> |
| Address 3           | Text          | Yes     | Yes      | City                   |      |          |
| Address 4           | Text          | Yes     | Yes      | State                  |      | <b>(</b> |
| Post Code           | Text          | Yes     | Yes      | Post Code              |      | <b>A</b> |
| Parent First Name   | Text          | Yes     | Yes      | Parent 1 First Name    |      | <b>A</b> |
| Parent Secondname   | Text          | Yes     | Yes      | Parent 1 Secondname    |      | <b>A</b> |
| Parent E-mail       | Email Address | Yes     | Yes      | Parent 1 E-mail        |      | <b>(</b> |
| Parent Phone        | Phone Number  | Yes     | Yes      | Parent 1 Mobile Number |      |          |
| Guardian First Name | Text          | Yes     | No ~     | Parent 2 First Name    |      | <b>A</b> |
| Guardian Secondname | Text          | Yes     | No ~     | Parent 2 Secondname    |      |          |
| Guardian E-mail     | Email Address | Yes     | No V     | Parent 2 F-mail        |      |          |

#### Then hit Save

| cinerBency contact in ownee                | ыораомп  | ny - | NV - | Lineigency contact From   |
|--------------------------------------------|----------|------|------|---------------------------|
| Emergency Contact Description              | Text     | No 🗸 | No   | Emergency Contact Desci   |
| Signature                                  | Text     | No 🗠 | No   | Signature                 |
| Are you transferring from another province | Checkbox | No 🗸 | No   | Are you transferring from |
|                                            |          |      |      |                           |
|                                            |          |      |      |                           |
|                                            |          | _    | _    |                           |
|                                            |          |      |      |                           |

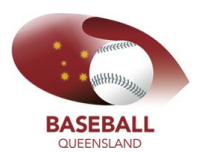

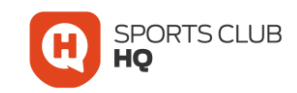

# 2. So now it's just time to add the detail to the Membership Type.

## From the main dashboard, go to Membership Types

|                                                             |                                                                                       | GOLD COAST COOMERA CUB                                                                          |
|-------------------------------------------------------------|---------------------------------------------------------------------------------------|-------------------------------------------------------------------------------------------------|
| # HOME ? HELP & MY ACCOUNT                                  | PRIVACY POLICY                                                                        | 😔 LOGOUT                                                                                        |
| Edit Your Games                                             | Members/Team Sheets                                                                   | Club Details                                                                                    |
| <ul><li>Edit Your Games</li><li>Edit Your Results</li></ul> | <ul><li>Membership Database</li><li>Player Registration</li></ul>                     | O Edit Profile                                                                                  |
| Shopping Cart                                               | Membership                                                                            | Membership Setup                                                                                |
| <ul> <li>Content Management</li> </ul>                      | <ul> <li>View Members</li> <li>Payments Received</li> <li>Register Members</li> </ul> | <ul> <li>Payment Methods</li> <li>Email Notifications</li> <li>Membership Categories</li> </ul> |
|                                                             | <ul> <li>Approve Members</li> </ul>                                                   | Membership Types O<br>Begin selling                                                             |

#### Select the Shopping Cart icon next to the Membership Type you want to complete

|                     |                 | ▲ Options ▲                               |                                   |          |
|---------------------|-----------------|-------------------------------------------|-----------------------------------|----------|
| 🚑 New               | 🔳 Membership Ca | ategories 📑 Content Pages                 | ቱ Custom Fields 🛛 📵 Begin Selling |          |
|                     |                 | <ul> <li>Search/filter options</li> </ul> | *                                 |          |
| Name ≑              | Season 🖨        | Membership Category 🖨                     | Category Status 🗢                 | Actions  |
| Adult Seniors       | 2018            | Adult Seniors                             | Active                            |          |
| Junior League       | 2018            | Junior League                             | Active                            | Begin    |
| Little League Major | 2018            | Little League Major                       | Active                            |          |
| Little League Minor | 2018            | Little League Minor                       | Active                            |          |
| Masters             | 2018            | Masters                                   | Active                            |          |
| Senior (U20)        | 2018            | Senior (U20)                              | Active                            |          |
| Senior League       | 2018            | Senior League                             | Active                            |          |
| U18 (U20 JNR)       | 2018            | U18 (U20 JNR)                             | Active                            |          |
| U8 Player           | 2018            | U8 Player                                 | Active                            | <b>F</b> |

| SEBALL<br>UEENSLAND                                                                      |                                                                                                    |                               |                                             |                      | Q         | Spof<br>HQ   | RTS (   |
|------------------------------------------------------------------------------------------|----------------------------------------------------------------------------------------------------|-------------------------------|---------------------------------------------|----------------------|-----------|--------------|---------|
|                                                                                          | E                                                                                                    | Begin Selling                 |                                             |                      |           |              |         |
| dd New Membership P                                                                      | 'ackage                                                                                              |                               |                                             |                      |           |              | ÷       |
| Package Details                                                                          | 2 Membership Types<br>Select membership types to add                                                 | 3 Membersh<br>Membership type | <b>p(s) in Pack</b><br>s included in this p | <b>age</b><br>ackage |           |              |         |
| Name<br>Adult Seniors                                                                    | + Masters + U8 Player                                                                                | Туре                          | Union<br>Price                              | Club<br>Price To     | ital Fees | User<br>Pays | Options |
| Addit Selliors                                                                           | T LILUE LEADUE MILLOF                                                                                |                               |                                             |                      |           |              |         |
| Description<br>Optional short description -<br>include any program dates                 | + Little League Major<br>+ Junior League<br>+ Senior League                                          | Adult Senior                  | s 176.46                                    | •                    |           |              | •       |
| Description Optional short description - include any program dates Season 2018  Featured | Little League Major     Junior League     Senior League     U18 (U20 JNR) + Senior     Adult Seniors | Adult Senior                  | s 176.46                                    |                      |           |              | × (1)   |

Complete Step 1;

- complete the description
- selling to date which us the last date that you would like this product to be available

Step 2;

• Generally leave as is

Step 3;

- Add your Club fee in the Club Price section
- Alternatively, you can enter a fee in the 'Total' column, which will then automatically work out the Club fee
- Sometimes when doing this, the numbers are slightly too large for the box available, and you may not be able to read it properly. That's ok.
- So hit save
- Then review the Membership Type to confirm details are correct

| lembersl                                | hip Packages Available for Sale                                                                          |                                                                   |                            |                                                              |                                         |
|-----------------------------------------|----------------------------------------------------------------------------------------------------|-------------------------------------------------------------------|----------------------------|--------------------------------------------------------------|-----------------------------------------|
|                                         |                                                                                                    | - Oj                                                              | otions 🔺                   |                                                              |                                         |
|                                         |                                                                                                    | -                                                                 | New                        |                                                              |                                         |
|                                         |                                                                                                    |                                                                   |                            |                                                              |                                         |
|                                         |                                                                                                    | ▼ Search/ <del>1</del>                                            | ilter options 🔻            |                                                              |                                         |
|                                         |                                                                                                    | One of your payment r                                             | nethods is not fully activ | e                                                            |                                         |
| Active                                  | Name 🗢                                                                                                   | Price 🗢                                                           | Featured ¢                 | Season                                                       | Actions                                 |
|                                         | the electron                                                                                             | 400.33                                                            | 0                          | 2018                                                         |                                         |
| ۲                                       | U8 Player                                                                                                | 188.7Z                                                            | 0                          | 2010                                                         |                                         |
| 0                                       | Little League Minor                                                                                      | 98.43                                                             | 0                          | 2018                                                         |                                         |
| 0                                       | Us Hayer<br>Little League Minor<br>Little League Major                                                   | 98.43<br>119.68                                                   | 0                          | 2018<br>2018                                                 |                                         |
| 000000000000000000000000000000000000000 | US Player<br>Little League Minor<br>Little League Major<br>Junior League                                 | 98.43<br>119.68<br>219.68                                         | 0<br>0<br>0                | 2018<br>2018<br>2018<br>2018                                 |                                         |
| 0<br>0<br>0<br>0                        | Us Hayer<br>Little League Minor<br>Little League Major<br>Junior League<br>Senior League                 | 98.43<br>119.68<br>219.68<br>133.43                               | 0<br>0<br>0<br>0           | 2018<br>2018<br>2018<br>2018<br>2018                         |                                         |
| 000000000000000000000000000000000000000 | Us rayer<br>Little League Minor<br>Little League Major<br>Junior League<br>Senior League<br>Serior (U20) | 98.43<br>98.43<br>119.68<br>219.68<br>133.43<br>176.46            | 0<br>0<br>0<br>0           | 2018<br>2018<br>2018<br>2018<br>2018<br>2018                 | 1 ( ) ( ) ( ) ( ) ( ) ( ) ( ) ( ) ( ) ( |
| 0<br>0<br>0<br>0<br>0                   | Uo insider<br>Little League Minor<br>Little League Major<br>Junior League<br>Serior (U20)<br>Masters     | 188.72<br>98.43<br>119.68<br>219.68<br>133.43<br>176.46<br>134.46 | 0<br>0<br>0<br>0<br>0      | 2018<br>2018<br>2018<br>2018<br>2018<br>2018<br>2018<br>2018 |                                         |